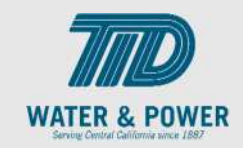

## SUP.4.3 Manage Profile – Addresses

Role: Supplier Bidder, Supplier Sales Representative, Supplier Customer Service Representative

**Objective:** By completing this topic, you will learn how to Manage Profile – Addresses.

**Navigation Hint:** Home > Supplier Portal > Tasks > Company Profile > Manage Profile

Test Script Dependency:

**Expected Result:** Supplier will be able to manage Addresses.

Test Script Execution Duration: 6 Minutes

| Step<br>No. | Step Description                                                                                                    | Navigation Path                                                         |
|-------------|----------------------------------------------------------------------------------------------------|-------------------------------------------------------------------------|
| 1           | Log into Oracle and click on the <b>Supplier</b><br><b>Portal</b> icon.                                               | Home Page -> Supplier Portal -> Supplier Portal                         |
| 2           | Scroll down to the bottom of the page<br>and on the click the <b>Manage Profile</b><br>under Company Profile section. | Tasks > Company Profile > Manage Profile Company Profile Manage Profile |
| 3           | Click <b>Edit</b> button on top right.                                                                                | Edit                                                                    |

## EDM.540 Test Script - SUP - 24C

SCM: Supplier Portal – Oracle 24C

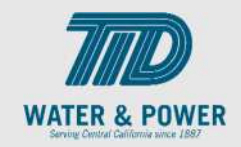

| Step<br>No. | Step Description                                                                                                    | Navigation Path                                                                                                    |
|-------------|----------------------------------------------------------------------------------------------------|----------------------------------------------------------------------------------------------------|
| 4           | Click on <b>Yes</b> to Proceed.                                                                                                    | Warning X<br>POZ-2130390Making edits will create a change request for the profile. Do you want to<br>continue? Yes No |
| 5           | Enter a <b>Change Description.</b>                                                                                                    | Change Description                                                                                                    |
| 6           | Click on Addresses Tab.                                                                                                    | Addresses                                                                                                    |
| 7           | Add or update any fields on the<br>Addresses page as needed.<br>Note: For testing, change the one listed.<br>Note: Address changes do not require<br>approval from the Supplier Administrators | Address Name<br>2896 - MAIN                                                                                           |
| 8           | Click the + button (or Actions > Create) to<br>add a new address.<br>Click the pencil icon to edit an existing<br>address.                                                                     |                                                                                                    |

## EDM.540 Test Script - SUP - 24C

SCM: Supplier Portal – Oracle 24C

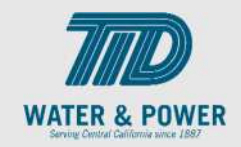

| Step<br>No. | Step Description                                                                             | Navigation Path                                                                              |
|-------------|----------------------------------------------------------------------------------------------|----------------------------------------------------------------------------------------------|
| 9           | In the popup screen, update the <b>Address</b> fields as needed.                             | * Address Name       2896 - MAIN         * Country       United States                       |
| 10          | Update the <b>Address Purpose</b> as needed.                                                 | <ul> <li>★ Address ✓ Ordering</li> <li>Purpose ✓ Remit to</li> <li>RFQ or Bidding</li> </ul> |
| 11          | Update the <b>Phone</b> (starting with the country code) and <b>Email</b> details as needed. | Phone 1 ▼   720   Email                                                                      |
| 12          | Click the <b>OK</b> button.                                                                  | ΟΚ                                                                                           |
| 13          | Click the <b>Save</b> button.                                                                | Save                                                                                         |
| 14          | Click the <b>Review Changes</b> button.                                                      | Review Changes                                                                               |
| 15          | Click the <b>Submit</b> button.                                                              | Submit                                                                                       |

## EDM.540 Test Script - SUP - 24C

SCM: Supplier Portal – Oracle 24C

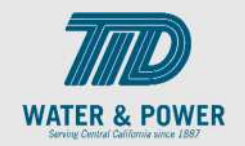

| Step<br>No. | Step Description          | Navigation Path |
|-------------|---------------------------|-----------------|
| 16          | Click <b>OK</b> button.   | ΟΚ              |
| 17          | Click <b>Done</b> button. | D <u>o</u> ne   |
| 18          | End of Procedure.         |                 |

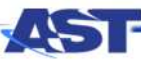